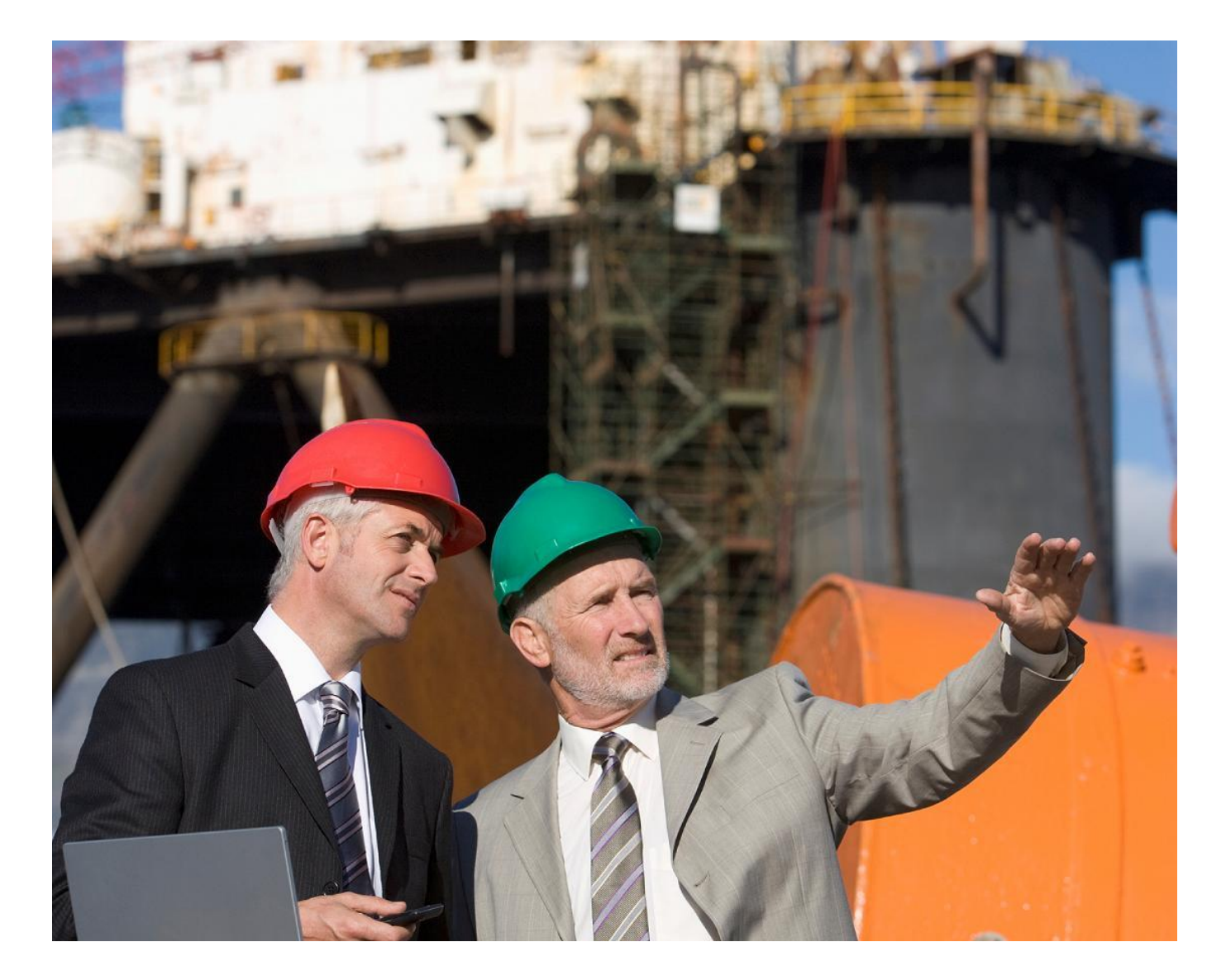

# build smart your total hr solution...

# **Buildsmart HR Modules**

**Performance & Succession Overview** 

www.psiberworks.com/buildsmart

Copyright belongs to PSIberWORKS (Pty) Ltd. No part of this document may be reproduced, copied, transcribed or translated into any language without the prior written consent and authorisation of PSIberWORKS (Pty) Ltd

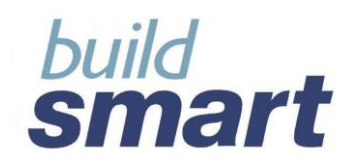

# your total hr solution ...

# Index

| 1.     | Appraisals Introduction                            | 3  |
|--------|----------------------------------------------------|----|
| 2.     | Appraisal Screens and Functionality                | 3  |
| 2.1.   | Appraisal Details                                  | 3  |
| 2.2.   | KPA Rating                                         | 6  |
| 2.2.1. | Multi-Raters                                       | 8  |
| 2.2.2. | Import Setup (from Buildsmart HR Advanced)         | 10 |
| 2.3.   | Behaviour Rating                                   | 11 |
| 2.4.   | Other Rating                                       | 13 |
| 2.5.   | Outcomes                                           | 15 |
| 2.6.   | Rewards                                            | 17 |
| 2.7.   | Promotability                                      | 20 |
| 2.8.   | Summary                                            | 22 |
| 3.     | Interpretation of the Rating Scale                 | 23 |
| 4.     | Performance & Succession Introduction              | 25 |
| 5.     | Performance & Succession Screens and Functionality | 25 |
| 5.1.   | Performance and Potential Analysis                 | 25 |
| 5.2.   | Risk & Retention Analysis                          | 27 |
| 5.3.   | Promotability Analysis                             | 30 |
| 5.4.   | Performance Summary                                | 32 |
| 6.     | Reports                                            | 33 |
| 7.     | Appraisal Templates                                | 36 |
| 7.1.   | Appraisal Template Screen                          | 36 |
| 7.2.   | Functionality                                      | 38 |
| 7.2.1. | Copy Appraisal Template                            | 38 |
| 7.2.2. | Export Template                                    | 39 |
| 7.2.3. | Template Statistics                                | 40 |

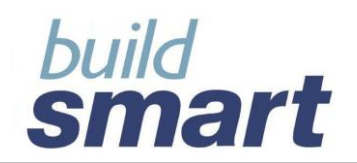

## 1. Appraisals Introduction

The Appraisals function within Buildsmart HR allows users to capture and maintain information related to appraisals conducted for an employee.

The facility is located in Buildsmart HR > Performance & Succession > Appraisals.

## 2. Appraisal Screens and Functionality

The Appraisals facility has been divided into eight screens to facilitate the following functions:

- Appraisal Details;
- KPA Rating;
- Behaviour Rating;
- Other Rating;
- Outcomes;
- Rewards;
- Promotability; and
- Summary

These are further explained as follows:

## 2.1. Appraisal Details

The "Details" screen allows for the capture and maintenance of the following information about each appraisal:

- Appraisal Type (performance assessment, job assessment, general assessment etc);
- Appraisal Review Type (formal or informal);
- Appraisal Date;
- Information about the Appraiser;
- Review Period;
- Reason for Appraisal;
- Appraisal Completed (Yes/No); and
- Printed & Signed-off By.

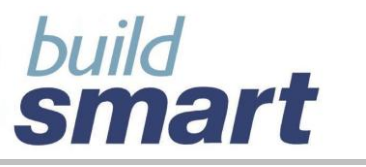

# your total hr solution ...

| Details                   | KPA                | Rating | Beha       | aviour Rating     |
|---------------------------|--------------------|--------|------------|-------------------|
| Other Rating              | Out                | comes  |            | Rewards           |
| Promotability             | Summary            |        |            |                   |
| Performance Appraisal     |                    |        | Use Ap     | opraisal Template |
| Appraisal Type            |                    |        |            | •                 |
| Appraisal Name            |                    |        |            |                   |
| Appraisal Review Type     |                    |        |            | •                 |
| Appraisal Date            | dd                 | month  | • уууу     | Calendar          |
| Appraiser                 | 🖲 In               | ternal | C External |                   |
| Payroll                   |                    |        |            | •                 |
| Employee / Name           |                    |        |            | <b>V</b>          |
| Review Period From        | dd                 | month  | • уууу     | Calendar          |
| Review Period To          | dd                 | month  | • уууу     | Calendar          |
| Reason For Appraisal      |                    |        |            | ~                 |
|                           |                    |        |            |                   |
|                           |                    |        |            | ~                 |
| - KPA, Behavioural & Othe | ,<br>er Criteria S | ummary |            |                   |
|                           |                    | Actual | Expected   | Difference        |
| Number of KPA's           |                    | 0.0    |            |                   |
| Rating Achieved           |                    | 0.0    | 0.0        | 0.0               |
| Score Achieved            |                    | 0.0    | 0.0        | 0.0               |
| Number of Behavioural A   | Attributes         | 0.0    |            |                   |
| Rating Achieved           |                    | 0.0    | 0.0        | 0.0               |
| Score Achieved            |                    | 0.0    | 0.0        | 0.0               |
| Number of Other Criteri   | a                  | 0.0    |            |                   |
| Rating Achieved           |                    | 0.0    | 0.0        | 0.0               |
| Score Achieved            |                    | 0.0    | 0.0        | 0.0               |
|                           |                    |        |            | Help              |

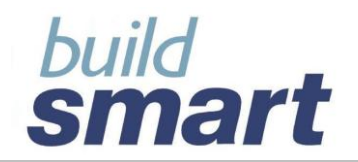

| Add                                                                            | Update         | Remove         | Remove All |
|--------------------------------------------------------------------------------|----------------|----------------|------------|
| Appraisal Summary                                                              |                |                |            |
| Appraisal Type Appraisal Name                                                  | Appraisal Date | Actual Score   | Completed  |
| Performance Asse Annual                                                        | 02/02/2009     | 50             | No         |
| Sign-Off Details         Appraisal Completed         Printed and Signed-Off By | Employee 🗖 App | ıraiser 🗖 Mana | iger       |

The Details screen also allows the user to quickly view information related to any Key Performance Areas (KPA) and / or behavioural Attributes that have been defined for previously captured appraisals.

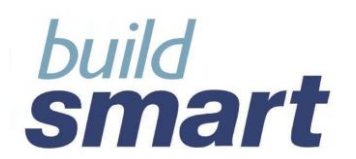

## 2.2. KPA Rating

The "KPA Rating" screen allows users to setup the Key Performance Areas (KPA for each appraisal to be used to appraise the employee. The following information can be captured and maintained:

- Key Performance Area;
- Key Performance Indicator the evidence that must be provided to show that a KPA has been achieved;
- Measurable Output describes how the KPI is to be measured;
- Importance Level;

And for each KPA the...

- Weighting (out of 100);
- Actual Rating;
- Expected Rating; and
- Comments regarding the rating

The system will automatically calculate a score based on the defined weight and selected rating of each KPA. The weightings, ratings and scores are tallied up to present an overall score for the employee.

Appraisals must first be defined in the Details screen before KPAs and be defined and rated. Appraisals are selected using the "Select Appraisal" section.

#### Pick Lists:

Pick Lists are pre-determined lists of information that are made available for use to users in the system. Key Performance Areas, Key Performance Indicators (KPI) and Measurable Output are selected using these pick lists. The reason for this is because most KPAs, KPIs and Measurable Outputs are regularly used throughout an organisation for multiple jobs e.g. the KPA "Communication" may be used for both the "Receptionist" job title and the "HR Manager" job title. By using pick lists the risk of inconsistent spelling is minimised and data integrity is maximised. Also, because these descriptions are predefined the time spent creating appraisals will be minimised.

Theses pick lists can be added to, deleted from and edited using the Pick List Maintenance facility in system Administration & Utilities.

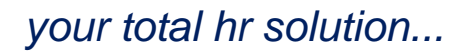

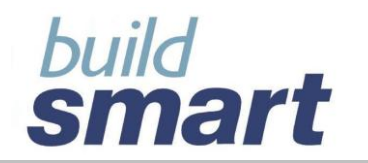

| Key Performance Area Setup |                 |            |          |       |           |            |
|----------------------------|-----------------|------------|----------|-------|-----------|------------|
| Import                     |                 |            |          |       |           |            |
| Key Performance Area       |                 |            |          |       |           |            |
|                            |                 |            |          |       |           |            |
| Key Performar              | nce Indicator   |            |          |       |           |            |
|                            |                 |            |          |       |           | •          |
| Measurable Ou              | utput           |            |          |       |           |            |
|                            |                 |            |          |       |           | <u> </u>   |
| Importance Le              | vel             |            |          |       |           | -          |
| ,                          | Actual Pating ( | 1 - 7)     |          |       | ctual Sec |            |
| Weighting                  | Actual Rating ( | 1-1)       | <u>·</u> | 1     |           | <i>л</i> е |
| (Out of 100)               | Expected Ratin  | ng (1 - 7) | •        | Exp   | pected S  | core       |
| (001 01 100)               |                 |            |          |       |           |            |
| Comments                   |                 |            |          |       |           | <u>^</u>   |
|                            |                 |            |          |       |           | ~          |
|                            |                 |            |          |       |           | Help       |
|                            | Ad              | d          | Update   | Remo  | ove R     | emove Ali  |
| Key Performance            | e Area Rating § | Summary    |          |       |           |            |
|                            |                 |            | Acti     | Jal   | Exp       | pected     |
| Key Performance A          | vrea            | Weight     | Rating   | Score | Rating    | Score      |
|                            |                 |            |          |       |           |            |
|                            |                 |            |          |       |           |            |
|                            |                 |            |          |       |           |            |
|                            |                 |            |          |       |           |            |
|                            |                 |            |          |       |           |            |
|                            |                 |            |          |       |           |            |

**Please note** that Buildsmart HR will be using a predefined rating scale which can be viewed by clicking the "Help" button located on the screen. This "Help" provides you with guidance on rating measurements and the interpretation thereof. For more information please refer to section <u>3. Interpretation of the Rating Scale</u>

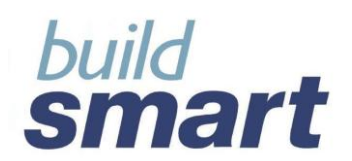

## 2.2.1. Multi-Raters

Multi-Rater Feedback can also be captured for each KPA. This can be done on an individual basis (eg: Line Manager) or as an aggregate (eg: Suppliers). The following information can be captured and maintained:

- Internal / External Rater;
- Rater Type ();
- Individual / Aggregate Rater;
- Anonymous;
- Importance Level;
- Weighting; and
- Expected and Actual Rating

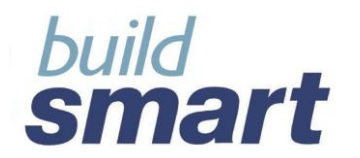

|                                                                                                    | к                                                                                                    | • Yes                                                                               | C No                                                    |                                                                    |  |
|----------------------------------------------------------------------------------------------------|----------------------------------------------------------------------------------------------------|-------------------------------------------------------------------------------------|---------------------------------------------------------|--------------------------------------------------------------------|--|
| lultiple Rater Detai                                                                                                    | ls                                                                                                    |                                                                                     |                                                         |                                                                    |  |
| Key Performance                                                                                                    | Area Co                                                                                                    | mmunication                                                                         |                                                         |                                                                    |  |
| Key Performance                                                                                                    | Indicator Fo                                                                                                 | Foster open communication between supervisors                                       |                                                         |                                                                    |  |
| Measurable Outpu                                                                                                    | it Co                                                                                                    | induct weekly                                                                       | department                                              | head & bi-monthly d                                                |  |
| Internal / External                                                                                                    | •                                                                                                    | Internal                                                                            | C Extern                                                | nal                                                                |  |
| Rater Type                                                                                                    |                                                                                                    |                                                                                     |                                                         | •                                                                  |  |
| Individual / Aggreg                                                                                                    | yate 💽                                                                                                    | Individual                                                                          | C Aggr                                                  | egate                                                              |  |
| Rater Name                                                                                                    |                                                                                                    |                                                                                     |                                                         |                                                                    |  |
|                                                                                                    | ,<br>                                                                                                    | Anonymous                                                                           |                                                         |                                                                    |  |
|                                                                                                    |                                                                                                    |                                                                                     |                                                         |                                                                    |  |
|                                                                                                    |                                                                                                    |                                                                                     |                                                         |                                                                    |  |
| Importance Leve                                                                                                    | el                                                                                                    |                                                                                     |                                                         |                                                                    |  |
|                                                                                                    |                                                                                                    |                                                                                     |                                                         | -                                                                  |  |
| A                                                                                                    | ctual Rating (1                                                                                              | - 7)                                                                                |                                                         | Actual Score                                                       |  |
| weighting                                                                                                    |                                                                                                    |                                                                                     |                                                         |                                                                    |  |
|                                                                                                    |                                                                                                    |                                                                                     |                                                         |                                                                    |  |
| (Out of 100)                                                                                                    | xpected Rating                                                                                               | g (1 - 7)                                                                           | <b>т</b> Б                                              | pected Score                                                       |  |
| (Out of 100)                                                                                                    | xpected Rating                                                                                               | g (1 - 7)                                                                           | ▼ Đ                                                     | pected Score                                                       |  |
| (Out of 100)                                                                                                    | xpected Rating                                                                                               | g (1 - 7)                                                                           | ▼ Đ                                                     | opected Score                                                      |  |
| (Out of 100)                                                                                                    | kpected Rating                                                                                               | g (1 - 7)                                                                           | ▼ Đ                                                     | spected Score                                                      |  |
| (Out of 100) E                                                                                                    | xpected Rating                                                                                               | g (1 - 7)                                                                           | Ð                                                       | spected Score                                                      |  |
| (Out of 100) E:<br>Comments                                                                                                    | kpected Rating                                                                                               | g (1 - 7)                                                                           | E                                                       | spected Score                                                      |  |
| (Out of 100)                                                                                                    | kpected Rating                                                                                               | g (1 - 7)                                                                           | E                                                       | spected Score                                                      |  |
| (Out of 100)                                                                                                    | Add                                                                                                    | g (1 - 7)                                                                           | Remo                                                    | ve Remove All                                                      |  |
| (Out of 100)                                                                                                    | Add                                                                                                    | g (1 - 7)                                                                           | Remo                                                    | xpected Score                                                      |  |
| (Out of 100)<br>Comments<br>Multi-Raters Summ<br>View ( A                                                                           | Add<br>Add<br>Mary                                                                                           | g (1 - 7) Update                                                                    | Remo                                                    | ve Remove All                                                      |  |
| (Out of 100)<br>Comments<br>Multi-Raters Sumr<br>View ( A<br>Category Type                                                          | Add<br>Add<br>Mary<br>IRaters C<br>Individual<br>/Aggregate                                                  | g (1 - 7)                                                                           | Remo<br>C Exter<br>Weight                               | ve Remove All<br>Actual<br>Rating Score                            |  |
| (Out of 100)<br>Comments<br>Multi-Raters Summ<br>View ( A<br>Category Type<br>Internal Subordi                                      | Add<br>Add<br>mary<br>Il Raters O<br>Individual<br>/Aggregate<br>n Individual                                | g (1 - 7) Update Internal Only Name Veroncia                                        | Remo<br>C Exter<br>Weight F<br>Ja 25                    | ve Remove All<br>Actual<br>Rating Score<br>6 150                   |  |
| (Out of 100)<br>Comments<br>Multi-Raters Summ<br>View ( A<br>Category Type<br>Internal Subordi<br>Internal Peer                     | Add<br>Add<br>mary<br>Il Raters C<br>Individual<br>/Aggregate<br>n Individual<br>Individual                  | g (1 - 7)<br>Update<br>Internal Only<br>Name<br>Veroncia                            | Remo<br>C Exter<br>Weight F<br>Ja 25<br>a 20<br>a 25    | ve Remove All<br>Actual<br>Rating Score<br>6 150<br>5 100<br>5 100 |  |
| (Out of 100)<br>Comments<br>Multi-Raters Summ<br>View • A<br>Category Type<br>Internal Subordi<br>Internal Peer<br>Internal Line ma | Add<br>Add<br>mary<br>Il Raters C<br>Individual<br>/Aggregate<br>n Individual<br>Individual<br>an Individual | g (1 - 7)<br>Update<br>Internal Only<br>Name<br>Veroncia<br>Ian Downie<br>James Nor | Remo<br>C Exter<br>Weight F<br>Ia 25<br>a 20<br>ries 25 | ve Remove All<br>Actual<br>Rating Score<br>6 150<br>5 100<br>5 125 |  |
| (Out of 100)<br>Comments<br>Multi-Raters Summ<br>View ( A<br>Category Type<br>Internal Subordi<br>Internal Peer<br>Internal Line ma | Add<br>Add<br>mary<br>Il Raters C<br>Individual<br>/Aggregate<br>n Individual<br>Individual<br>an Individual | g (1 - 7)<br>Update<br>Internal Only<br>Name<br>Veroncia<br>Ian Downie<br>James Nor | Remo<br>C Exter<br>Weight F<br>Ia 25<br>a 20<br>ries 25 | ve Remove All<br>Actual<br>Rating Score<br>6 150<br>5 100<br>5 125 |  |

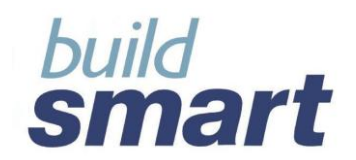

## 2.2.2. Import Setup (from Buildsmart HR Advanced)

KPA's that have been setup in Buildsmart HR Advanced can be imported to use in Buildsmart HR Basic for an employee appraisal. These are KPA's that are setup for job descriptions defined in the Job Description module in Buildsmart HR Advanced.

| Import HRM Key Performance Area's   |                                       |     |  |  |
|-------------------------------------|---------------------------------------|-----|--|--|
| Import Key                          | Performance Area Setup                |     |  |  |
| Selection Options                   |                                       |     |  |  |
| Employee's Current Job Title        |                                       |     |  |  |
| Select Position / Job Title         | $\odot$                               |     |  |  |
| Select(ed) Position / Job           |                                       |     |  |  |
| Position Number & Description       | 0000001 - Director of Human Resources | -   |  |  |
| Job Number & Title                  | 0000001 - Director of Human Resources |     |  |  |
| Key Perf                            | ormance Area Includ                   | e   |  |  |
| Manage Staff                        |                                       |     |  |  |
| Communication                       |                                       |     |  |  |
| Suaregy formulation and imprementat |                                       |     |  |  |
|                                     | Cancel Imp                            | ort |  |  |

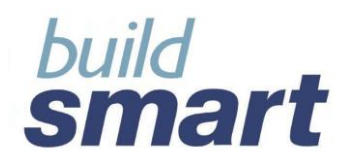

## 2.3. Behaviour Rating

The "Behaviour Rating" screen allows users to setup any Behavioural Attributes to be used to appraise the employee's behaviour such as leadership, teamwork ability etc. The following information can be captured and maintained:

- Behavioural Attribute;
- Importance Level;

And for each behavioural attribute the...

- Weighting (out of 100)
- Actual Rating
- Expected Rating;
- Comments regarding the rating

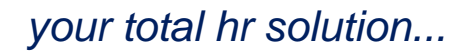

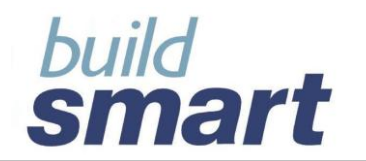

| Behavioural Att      | ribute          |            |          |       |           | Import                    |
|----------------------|-----------------|------------|----------|-------|-----------|---------------------------|
| Importance Lev       |                 |            |          |       |           |                           |
|                      | vel             |            |          |       |           | •<br>•                    |
| Weighting            | Actual Rating   | (1 - 7)    | <b>•</b> | 1     | Actual Sc | ore                       |
| (Out of 100)         | Expected Ration | ng (1 - 7) | <b>•</b> | Ð     | pected §  | Score                     |
| Comments             |                 |            |          |       |           | ~                         |
|                      | A               | bb         | Update   | Ren   | nove I    | <b>Help</b><br>Remove All |
| Behavioural Ratin    | ig Summary      |            | Actu     | əl    | Ex        | pected                    |
| Behavioural Attribut | te              | Weight     | Rating   | Score | Rating    | Score                     |
|                      |                 |            |          |       |           |                           |
|                      |                 |            |          |       |           |                           |
| Total Score          |                 | 0          | 0        | 0     | 0         | 0                         |

The system will automatically calculate a score based on the defined weight and rating selected for each behavioural attribute. The weightings, ratings and scores are tallied up to present an overall score for the employee.

Multi-Rater Feedback can also be captured for each Behavioural Attribute. (For more information on Multi-Raters please refer to section 2.2.1 of this overview).

Behavioural attributes may be imported from Buildsmart HR Advanced using the "Import Setup" facility. (For more information on importing setups please refer to section 2.2.2 of this overview).

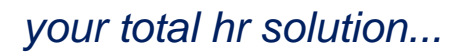

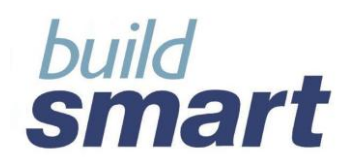

## 2.4. Other Rating

This screen allows you to add criteria for rating the employee other than the KPA's and Behavioural criteria. The following information can be captured and maintained:

- Other Criteria;
- Key Performance Indicator;
- Measurable Output; and
- Importance Level

And for each criteria the...

- Weighting (out of 100)
- Actual Rating
- Expected Rating;
- Comments regarding the rating

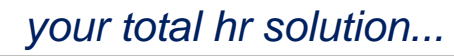

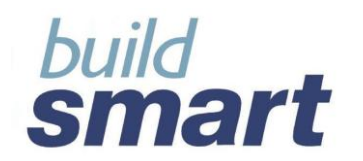

|                  | Othe             | r Criteria     | Setup |        |               |  |
|------------------|------------------|----------------|-------|--------|---------------|--|
| Other Criteria   | 1                |                |       |        |               |  |
|                  |                  |                |       |        |               |  |
| Key Performa     | nce indicator    |                |       |        | •             |  |
| Measurable O     | utput            |                |       |        |               |  |
|                  |                  |                |       |        | •             |  |
| Importance L     | evel             |                |       |        |               |  |
|                  |                  |                |       |        | <b>_</b>      |  |
| Weighting        | Actual Rating (1 | - 7)           | •     | Ac     | tual Score    |  |
|                  | Expected Rating  | (1 - 7)        | -     | Expe   | ected Score   |  |
| (Out of 100)     |                  |                |       |        |               |  |
| Comments         |                  |                |       |        | ~             |  |
|                  |                  |                |       |        | ~             |  |
|                  |                  |                |       |        | Help          |  |
|                  | Add              | U              | pdate | Remov  | re Remove All |  |
| Other Criteria R | ating Summary    |                |       |        |               |  |
| Other Criteria   | Weight           | Acti<br>Rating | Score | Rating | Expected      |  |
| Confidence : Exu | des Self Co      | 50             | 7     | 350    | 7 350         |  |
|                  |                  |                |       |        |               |  |
|                  |                  |                |       |        |               |  |
|                  |                  |                |       |        |               |  |
|                  |                  |                |       |        |               |  |
| Total Score      | 50               | 7              | 350   | 7      | 350           |  |
|                  |                  |                |       |        |               |  |

The system will automatically calculate a score based on the defined weight and rating selected for each behavioural attribute. The weightings, ratings and scores are tallied up to present an overall score for the employee.

Multi-Rater Feedback can also be captured for each criteria. (For more information on Multi-Raters please refer to section 2.2.1 of this overview).

Other criteria may be imported from Buildsmart HR Advanced using the "Import Setup" facility. (For more information on importing setups please refer to section 2.2.2 of this overview).

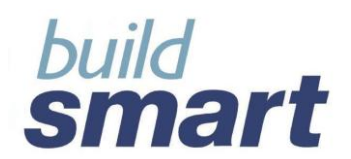

## 2.5. Outcomes

The "Outcomes" screen allows users to capture information related to the outcome of an employee's appraisal. This information includes:

- Employee's and appraiser's agreement with score;
- Employee's and appraiser's comment on performance;
- Discussions pertaining to the employee's performance;
- Development needs and plans;
- Required training; and
- General concerns and issues raised during the performance review.
- Follow-up Requirements;
- Follow-up By When;
- Who is to Follow-up; and
- Next Appraisal Date.

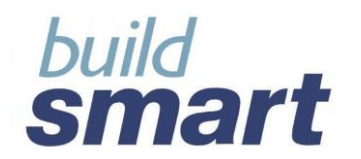

# your total hr solution ...

| Discussions & Follow-up              | ~             | ~         | ~          |           |
|--------------------------------------|---------------|-----------|------------|-----------|
| Employee Agrees with Score?          | O Yes         | • No      | C Not Appl | icable    |
| Employee's Reason<br>for Disagreeing |               |           |            | <u>^</u>  |
|                                      |               |           |            | <u>×</u>  |
| Appraiser Agrees with Score?         | C Yes         | G.N.      | Constant   | in a h la |
| Appraiser's Pesson                   | O res         | (C) NO    | O NOT Appl | icable    |
| for Disagreeing                      |               |           |            |           |
|                                      | <             |           |            |           |
| Employee's Comments                  |               |           |            | ~         |
| on Performance                       |               |           |            |           |
|                                      |               |           |            | ~         |
| Appraiser's / Manager's              |               |           |            | ~         |
| Comments                             |               |           |            |           |
| on Performance                       |               |           |            | ~         |
| Development Needs                    |               |           |            | <u>^</u>  |
| Discusseed                           |               |           |            |           |
| Development Disc                     | <u> </u>      |           |            | <u> </u>  |
| Discussed                            |               |           |            | <u>^</u>  |
|                                      |               |           |            | ~         |
| Training Requirements                | <u> </u>      |           |            |           |
| Discussed                            |               |           |            |           |
|                                      |               |           |            | ~         |
| General Issues & Concerns            |               |           |            | ~         |
| Discussed                            |               |           |            |           |
|                                      |               |           |            | <u>×</u>  |
| Follow-up Requirements<br>Discussed  |               |           |            | <u>^</u>  |
|                                      |               |           |            |           |
| Follow-up by                         | 31            | Decembe   | 2009       | Calendar  |
| Who is to follow-up                  | 1             | Jocosnibe |            |           |
| Appraiser                            | O Intern      | al        | External   |           |
| Payroli                              |               |           |            | -         |
| Employee / Name                      |               |           |            |           |
| Next Appraisal                       |               |           |            |           |
| Next Appraisal Date                  | 1             | January   | → 2010     | Calendar  |
| Next Appraisal Type                  | Job As        | sessment  |            | •         |
| Appraiser                            | International | al        | C External |           |
| Payroll                              |               |           |            | -         |
| Employee / Name                      |               |           |            | •         |
|                                      |               |           |            |           |

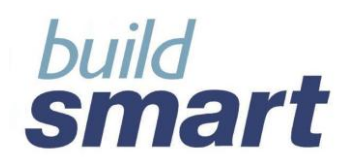

## 2.6. Rewards

The "Rewards" screen allows for the capture of information related to any salary increases to be given or not given based on the employee's performance. Information includes:

- Increase / Reward Type;
- Proposed Amount / Value OR Percentage;
- Proposed and Effective Increase Date;
- Employee's and Employer's Comments on Increase; and
- Payroll Notification Details.

#### Please note:

The employee's Pay Information at the time of the appraisal will be displayed. This information will only be available to users that have permission to view employee pay information.

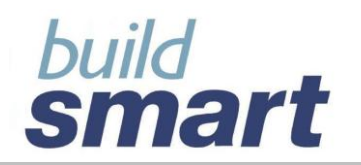

|                                                                                                    |                                                                                  | _                                                                          | -                                                               | _                                       |                                                                    |
|----------------------------------------------------------------------------------------------------|----------------------------------------------------------------------------------|----------------------------------------------------------------------------|-----------------------------------------------------------------|-----------------------------------------|--------------------------------------------------------------------|
| ncrease?                                                                                                    |                                                                                  | Yes                                                                        | O No                                                            | O Not Applie                            | cable                                                              |
| Increase / Rew                                                                                                    | ards                                                                             |                                                                            |                                                                 |                                         |                                                                    |
| Increase / Rev                                                                                                    | ward Type                                                                        |                                                                            |                                                                 |                                         | -                                                                  |
| Proposed Am                                                                                                    | ount / Value                                                                     |                                                                            |                                                                 |                                         |                                                                    |
|                                                                                                    | OR Percent                                                                       |                                                                            |                                                                 | 1                                       |                                                                    |
| Comments                                                                                                    |                                                                                  |                                                                            |                                                                 |                                         | <                                                                  |
|                                                                                                    | Add                                                                              | Upda                                                                       | ate 📘                                                           | Remove                                  | Remove All                                                         |
| Туре                                                                                                    | Amo                                                                              | unt                                                                        |                                                                 | Percentage                              |                                                                    |
| CPI increase                                                                                                    | 0.00                                                                             |                                                                            |                                                                 | 10.00                                   |                                                                    |
|                                                                                                    |                                                                                  |                                                                            |                                                                 |                                         |                                                                    |
| Proposed Incre                                                                                                    | ase Date                                                                         | 1                                                                          | February                                                        | ₹ 2010                                  | Calenda                                                            |
| Proposed Incre                                                                                                    | ase Date<br>se Date                                                              | 1                                                                          | February<br>February                                            | <ul><li>✓ 2010</li><li>✓ 2008</li></ul> | Calenda                                                            |
| Proposed Incre<br>Effective Increa<br>Pay Informatio                                                              | ase Date<br>se Date<br>n at time of Ap                                           | 1<br>2<br>opraisal                                                         | February<br>February                                            | <ul> <li>2010</li> <li>2005</li> </ul>  | Calenda                                                            |
| Proposed Incre<br>Effective Increa<br>Pay Informatio<br>Hourly Rate                                               | ase Date<br>se Date<br>n at time of Ap<br>16.8                                   | 1<br>2<br>opraisal<br>39 Daily Ra                                          | February<br>February                                            | <ul> <li>2010</li> <li>2009</li> </ul>  | Calenda<br>Calenda<br>135.14                                       |
| Proposed Incre<br>Effective Increa<br>Pay Informatio<br>Hourly Rate<br>Weekly Rate                                | ase Date<br>se Date<br>n at time of Ap<br>16.8<br>675.6                          | 1<br>2<br>opraisal<br>39 Daily Ra<br>58 Monthl                             | February<br>February<br>ate<br>y Rate                           | 2010                                    | Calenda<br>Calenda<br>135.14<br>2,928.40                           |
| Proposed Incre<br>Effective Increa<br>Pay Informatio<br>Hourly Rate<br>Weekly Rate<br>Package Total               | ase Date<br>se Date<br>n at time of Ap<br>16.8<br>675.6<br>I 2,928.0             | 1<br>2<br>opraisal<br>39 Daily Ra<br>38 Monthl<br>30 Retiren               | February<br>February<br>ate<br>y Rate<br>nent Fun               | 2010     2009                           | Calenda<br>Calenda<br>135.14<br>2,928.40<br>e 2,686.00             |
| Proposed Incre<br>Effective Increa<br>Pay Informatio<br>Hourly Rate<br>Weekly Rate<br>Package Total<br>Gross Cash | ease Date<br>se Date<br>n at time of Ap<br>16.8<br>675.6<br>1 2,928.0<br>2,769.0 | 1<br>2<br>opraisal<br>89 Daily Ra<br>88 Monthl<br>90 Retiren<br>90 Taxable | February<br>February<br>ate<br>y Rate<br>nent Fund<br>e Earning | 2010     2009     ding Income s         | Calenda<br>Calenda<br>135.14<br>2,928.40<br>e 2,686.00<br>2,568.00 |

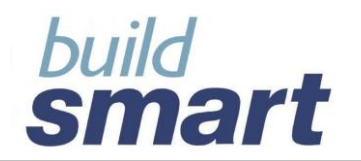

| Employee's Comments<br>on Increase |            |                      |
|------------------------------------|------------|----------------------|
| Employer's Comments<br>on Increase |            |                      |
| Payroll Notification               |            |                      |
| Payroll Notified                   | Yes        | C No                 |
| Date Notified                      | dd month   | yyyy Calendar        |
| Person Notified                    | Internal   | C External           |
| Payroll                            |            |                      |
| Employee / Name                    |            |                      |
| Confirmation                       | • Yes      | C No                 |
| Confirmation Date                  | dd month   | ▼ yyyy Calendar      |
| Confirmed By                       | C Internal | • External           |
| Payroll                            |            | <b>_</b>             |
| Employee / Name                    |            |                      |
| Comments                           |            |                      |
|                                    |            | Payroll Notification |

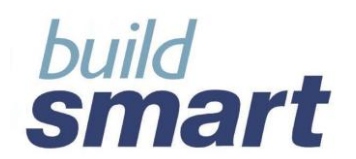

## 2.7. Promotability

The "Promotability" screen allows for the capture of information related to any promotions to be considered or not based on the employee's performance. Information includes:

- Promotability details including the:
  - Reason for Promotion;
  - Position or Job Title to which the employee is promotable;
  - Priority to be given to the employee;
  - o Date Identified; and
  - Time Period in which the employee could be promoted.

| Promotability                |                             |
|------------------------------|-----------------------------|
| Promotable?                  | ● Yes C No C Not Applicable |
| Reason for                   |                             |
| Promotion                    |                             |
|                              |                             |
|                              |                             |
| Position / Job Title Details |                             |
| Promotable To                | ● Position C Job            |
| Select from PSIberHRM?       | C Yes 🖲 No                  |
| Position / Job Title         |                             |
| Reason                       |                             |
| Priority                     |                             |
| Date Identified              | dd month v yyyy Calendar    |
| Time Period                  | • •                         |
| Add                          | Update Remove Remove All    |
| Position / Job Title         | Priority Time Period        |
| Account Collector Medium     | n Priority Year(s) -        |
|                              |                             |
|                              |                             |
|                              |                             |
| L                            |                             |

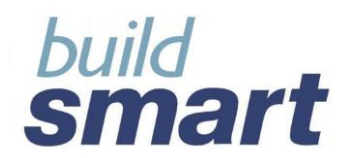

## Promotability Summary

Included at the bottom of this screen is the Promotability Summary. This summary allows you to view all promotions that the employee has been identified for from an appraisal, from the Buildsmart HR Advanced module and from the Performance & Succession facility. (Refer to section 5.3 of this overview for more information on Performance & Succession Promotability.)

| Promotability Summary                                                                                                    |                                                                                                    |                                                                                                    |                                      |                                                          |
|----------------------------------------------------------------------------------------------------|----------------------------------------------------------------------------------------------------|----------------------------------------------------------------------------------------------------|--------------------------------------|----------------------------------------------------------|
| Position / Job Title Priority Source                                                                                       | Da                                                                                                    | ate                                                                                                    |                                      |                                                          |
| Account Collector Medium Pri Appraisal<br>A & P Mechanic Medium Pri Performa<br>Human Resource Specia Medium Pri Appraisal | I 11<br>nce & Successi 11<br>I 11                                                                                                    | /02/2009<br>/02/2009<br>/02/2009                                                                                          |                                      |                                                          |
|                                                                                                    | Appraisal Date<br>Appraisal Name<br>Appraisal Name<br>Promotable To<br>Position / Job Title<br>Reason<br>Priority<br>Date Identified<br>Time Period | Promotabil<br>01/02/200<br>DET2<br>Climate As<br>Position<br>Human Re<br>Experience<br>Medium Pr<br>11/02/200<br>6 Months | litt<br>)9<br>sse<br>e<br>rion<br>)9 | <b>ty Details</b><br>essment<br>ource Specialist<br>rity |

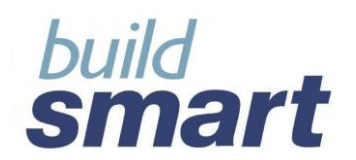

## 2.8. Summary

The "Summary" screen gives you an overall view of appraisals conducted in a specified time frame. Information includes the highest, lowest and average scores for KPA Ratings, Behavioural Ratings and Other Criteria.

| <b>e</b>                      | erformance Summary            |      |                                        |               |          |
|-------------------------------|-------------------------------|------|----------------------------------------|---------------|----------|
| ł                             | Filter By                     |      |                                        |               |          |
|                               | Appraisal Type                |      | <all< th=""><th></th><th>•</th></all<> |               | •        |
|                               | Review Type                   |      | <all< th=""><th></th><th>•</th></all<> |               | •        |
|                               | Date Selection                |      |                                        |               |          |
|                               | To Current Date               |      |                                        |               |          |
|                               | C Selected Period             |      |                                        |               |          |
|                               | Year                          |      |                                        |               | <b>T</b> |
|                               | From Date                     | dd   | month                                  | <b>• УУУУ</b> | Calendar |
|                               | To Date                       | dd   | month                                  | <b>• УУУУ</b> | Calendar |
| 1                             | Appraisals Conducted          |      |                                        | 2.00          |          |
| (                             | Completed                     |      |                                        | 1.00          |          |
| ι                             | Incompleted                   |      |                                        | 1.00          |          |
| ł                             | Formal Appraisals Conducted   |      |                                        | 1.00          |          |
| Informal Appraisals Conducted |                               | I    |                                        | 1.00          |          |
| 1                             | Key Performance Area Ratings  |      |                                        | Actual        | Expected |
|                               | Highest Overall Score Achieve | ed   |                                        | 250.00        | 250.00   |
|                               | Lowest Overall Score Achieve  | ed   |                                        | 200.00        | 200.00   |
|                               | Average Overall Score Achiev  | /ed  |                                        | 225.00        | 225.00   |
|                               | Highest Overall Rating Achiev | ed   |                                        | 5.00          | 5.00     |
|                               | Lowest Overall Rating Achiev  | ed   |                                        | 4.00          | 4.00     |
|                               | Average Overall Rating Achiev | ved  |                                        | 4.50          | 4.50     |
|                               | Average Key Performance Ar    | ea's |                                        | 1.00          |          |
| 1                             | Behavioural Ratings           |      |                                        | Actual        | Expected |
|                               | Highest Overall Score Achieve | ed   |                                        | 300.00        | 350.00   |
|                               | Lowest Overall Score Achieve  | ed   |                                        | 150.00        | 200.00   |
|                               | Average Overall Score Achiev  | /ed  |                                        | 225.00        | 275.00   |
|                               | Highest Overall Rating Achiev | ed   |                                        | 6.00          | 7.00     |
|                               | Lowest Overall Rating Achiev  | ed   |                                        | 3.00          | 4.00     |
|                               | Average Overall Rating Achiev | ved  |                                        | 4.50          | 5.50     |
|                               | Average Behavioural Attribute | es   |                                        | 1.00          |          |

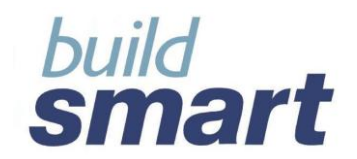

## 3. Interpretation of the Rating Scale

The Buildsmart HR Appraisal facility uses a predefined rating scale from 1 to 7. This rating scale is fixed and cannot be modified. Customisation of rating scales will be addressed in future releases. The ratings, their descriptions, and their interpretations are as follows:

| Performance<br>Rating | Rating<br>Description      | Performance<br>Description                                                                                                 | Guidelines                                                                                                    |
|-----------------------|----------------------------|----------------------------------------------------------------------------------------------------|----------------------------------------------------------------------------------------------------|
| 7                     | Superior<br>Performer      | Individual performance<br><b>consistently exceeds</b><br>customer / goal<br>requirements                                   | Individual performance <b>consistently</b><br><b>exceeds</b> customer, job and goal<br>requirements on both the what and the how:<br>• Employee is an exceptional performer<br>• Always / consistently exceeds<br>expectations<br>• No / little guidance and supervision<br>required<br>• Exceptional self-management<br>practices                                                                                                    |
| 6                     | Excellent<br>Performer     | Individual performance<br>generally <b>exceeds</b><br>customer / goal<br>requirements <b>on most</b><br><b>occasions</b>   | Individual performance fully meets<br>expectations and <b>frequently exceeds</b><br>customer, job and goal requirements on both<br>the what and the how:<br>• Employee is a superior performer<br>• Often / frequently exceeds<br>expectations<br>• Little guidance and supervision<br>required<br>• Great self-management practices                                                                                                    |
| 5                     | Above Average<br>Performer | Individual performance<br>achieved, <b>exceeding</b><br>customer / goal<br>requirements <b>on few</b><br><b>occasions</b>  | Individual performance fully meets<br>expectations and occasionally exceeds<br>customer, job and goal requirements on both<br>the what and the how:<br>Employee is a reliable performer<br>Sometimes exceeds expectations<br>Less guidance and supervision<br>required<br>Strong self-management practices                                                                                                    |
| 4                     | Good Performer             | Individual performance<br><b>achieved,</b> meeting<br>customer / goal<br>requirements <b>on all</b><br><b>occasions</b>    | Individual performance <b>fully meets</b><br>expectations. Both the what and the how is<br>achieved in the delivery against customer,<br>job and goal requirements:<br>Employee is a reliable performer<br>Always meets expectations<br>Good self-management practices                                                                                                    |
| 3                     | Good Performer             | Individual performance<br>generally achieved,<br>with <b>some extend</b><br><b>meeting</b> customer /<br>goal requirements | <ul> <li>Individual performance does not fully meet<br/>expectations. Improvement is required in the<br/>what and/or the how of the delivery against<br/>customer, job and goal requirements: <ul> <li>Employee does not always perform<br/>to expected standard regarding the<br/>what and the how</li> <li>Improvement is required on both</li> <li>Extensive guidance or supervision is<br/>required to ensure performance<br/>against goals</li> <li>Inadequate self-management</li> </ul> </li> </ul> |

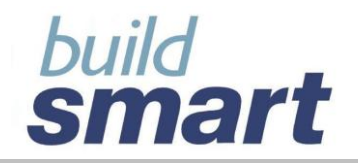

## your total hr solution ...

|   |                        |                                                                                                    | practices                                                                                                    |
|---|------------------------|----------------------------------------------------------------------------------------------------|----------------------------------------------------------------------------------------------------|
| 2 | Under Performer        | Individual performance<br>achieved on limited<br>occasions, <b>partially</b><br><b>meeting</b> customer /<br>goal requirements | <ul> <li>Individual performance does not fully meet expectations. Improvement is required in the what and/or the how of the delivery against customer, job and goal requirements: <ul> <li>Employee does not always perform to expected standard regarding the what and the how</li> <li>Improvement is required on both</li> <li>Extensive guidance or supervision is required to ensure performance against goals</li> <li>Self-management practices require urgent attention</li> </ul> </li> </ul> |
| 1 | Very Poor<br>Performer | Individual performance<br><b>does not achieved</b><br>customer / goal<br>requirements                                          | Individual performance consistently does<br>not meet expectations on the what and the<br>how of delivery against customer, job and<br>goal requirements:<br>Employee never performs to the<br>expected standard<br>Improvement is required on both<br>An excessive amount of guidance or<br>supervision is needed<br>Very low self-management practices                                                                                                    |

These interpretations can be viewed by clicking the "Help" button located in the "KPA Rating" and "Behaviour Rating" screens.

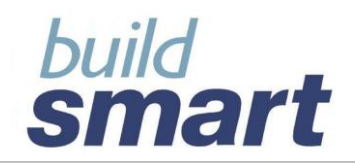

## 4. Performance & Succession Introduction

The performance and Succession facility allows you to capture details relating to the employee's potential with the company, his overall performance, the risk of the employee leaving the company as well as retention information and promotability details. These details can be captured according to appraisals that have been conducted, or can just be a brief overview of the employee's performance in general.

## 5. Performance & Succession Screens and Functionality

The following screens are included in the Performance & Succession facility:

- Performance & Potential Analysis;
- Risk and Retention Analysis;
- Promotability Analysis; and
- Summary

## 5.1. Performance and Potential Analysis

This section will allow to evaluate the employee in terms of how well they are performing and what their potential is within the company. The following information can be maintained in this screen:

- Date Conducted;
- Performance Appraisal Details (if based on appraisal);
- Performance Rating (eg: Superior Performer);
- Performance Description; and
- Potential Rating (eg: Good Potential).

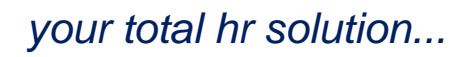

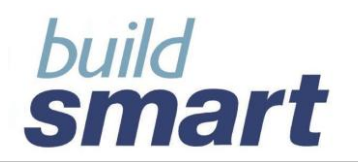

| Performance and Potential Analy | sis —    |              |            |
|---------------------------------|----------|--------------|------------|
| Date Conducted                  | dd month | • VVV        | Calendar   |
| Conducted By                    | Internal | C External   |            |
| Demoli .                        |          | C External   |            |
| Раугон                          |          |              |            |
| Employee / Name                 |          |              | <u> </u>   |
| Performance Appraisal Details   | s        |              |            |
| Based on Appraisal(s)           | 🖲 No     | C Yes        |            |
| Appraisal Date                  |          |              | <b>T</b>   |
| Appraisal Name                  |          |              | <b>_</b>   |
|                                 | Add      | Remove       | Remove All |
| Appraisal Date Appraisal Nam    | ne Apr   | oraisal Type |            |
|                                 |          |              |            |
|                                 |          |              |            |
|                                 |          |              |            |
|                                 |          |              |            |
| Performance Pating              |          |              | <b></b>    |
| Performance Description         |          |              |            |
| Potential Pating                |          |              |            |
| Potential Rating                |          |              |            |
| Definition                      | uons     |              |            |
| Denniuon                        |          |              |            |
|                                 | Add      | Remove       | Remove Ali |
|                                 |          |              |            |
|                                 |          |              |            |
|                                 |          |              |            |
|                                 |          |              |            |
| Comments                        |          |              |            |
| connents                        |          |              |            |
|                                 |          |              | ~          |

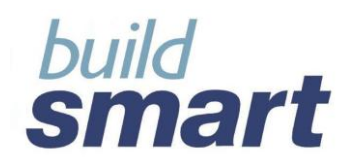

## 5.2. Risk & Retention Analysis

The Risk and Retention facility will enable to determine how critical an employee is to your company and the risk of that employee leaving the company in a certain time frame. The following information can be maintained in this screen:

- Date Conducted;
- Performance Appraisal Details (if based on appraisal);
- Risk Rating (eg: Medium);
- Criticality to Company (eg: Extremely Critical);
- Reasons for Criticality;
- Propensity to Leave (eg: High);
- Propensity to Leave Time Period; and
- Recommended Retention Actions.

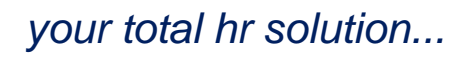

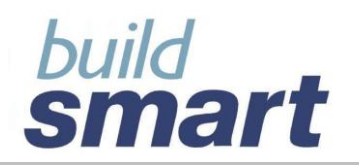

| Date Conducted                                                             | dd month | yyyy Calendar     |
|----------------------------------------------------------------------------|----------|-------------------|
| Conducted By                                                               | Internal | C External        |
| Payroll                                                                    |          |                   |
| Employee / Name                                                            |          | <b>_</b>          |
| Performance Appraisal Detail                                               | s ———    |                   |
| Based on Appraisal(s)                                                      | No       | CYes              |
| Appraisal Date                                                             |          | <b>T</b>          |
| Appraisal Name                                                             |          |                   |
|                                                                            | Add      | Remove Remove All |
| Appraisal Date Appraisal Nan                                               | ne Ap;   | praisal Type      |
|                                                                            |          |                   |
|                                                                            |          |                   |
| Risk Rating                                                                |          |                   |
| Risk Rating<br>Criticality to Company                                      |          | <br><br>          |
| Risk Rating<br>Criticality to Company<br>Reasons for Criticality           |          |                   |
| Risk Rating<br>Criticality to Company<br>Reasons for Criticality<br>Reason |          | <br>▼<br>▼        |
| Risk Rating<br>Criticality to Company<br>Reasons for Criticality<br>Reason | Add      |                   |
| Risk Rating<br>Criticality to Company<br>Reasons for Criticality<br>Reason | Add      |                   |
| Risk Rating<br>Criticality to Company<br>Reasons for Criticality<br>Reason | Add      | Remove All        |
| Risk Rating<br>Criticality to Company<br>Reasons for Criticality<br>Reason | Add      |                   |

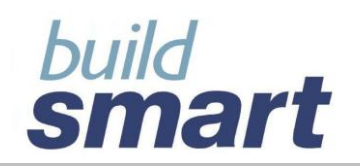

| Propensity to Lea        | ave              |                                      |                    | -                              |
|--------------------------|------------------|--------------------------------------|--------------------|--------------------------------|
| Time Period / Des        | scription        |                                      |                    | •                              |
| Reason                   | [                |                                      |                    | •                              |
| Recommended              | Retention Action | ns                                   |                    |                                |
| Retention Acti           | on 🛛             |                                      |                    | •                              |
|                          |                  | Add                                  | Remove             | Remove All                     |
|                          |                  |                                      |                    |                                |
| Comments                 |                  |                                      |                    | <ul> <li></li> <li></li> </ul> |
|                          | Add              | Update                               | Remove             | Remove All                     |
| Risk and Retention       | n Summary        |                                      |                    |                                |
| Date Conducted           | Risk Rating      | Criticality                          | Propensi           | ty to Leave                    |
| 2009/02/21<br>2009/02/19 | High<br>Low      | Extremely critic<br>Extremely critic | cal Low<br>cal Low |                                |

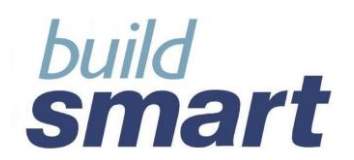

## 5.3. **Promotability Analysis**

This facility allows you to manage the promotability of your employees. The following information can be maintained in this screen:

- Date Conducted;
- Performance Appraisal Details (if based on appraisal);
- Promotability Rating;
- Promotable Reason;
- Promotable To (Position / Job Title); and
- Position / Job Title Details.

| Promotability Analysis        |          |                   |   |
|-------------------------------|----------|-------------------|---|
| Date Conducted                | dd month | yyyy Calendar     |   |
| Conducted By                  | Internal | C External        |   |
| Payroll                       |          |                   | - |
| Employee / Name               |          |                   | - |
| Performance Appraisal Details |          |                   |   |
| Based on Appraisal(s)         | No       | C Yes             |   |
| Appraisal Date                |          | <b>T</b>          |   |
| Appraisal Name                |          | <u>×</u>          |   |
|                               | Add      | Remove Remove All |   |
| Appraisal Date Appraisal Nam  | ne App   | praisal Type      |   |
|                               |          |                   |   |
|                               |          |                   |   |
|                               |          |                   |   |
|                               |          |                   |   |
| Promotable Rating             |          |                   | • |
| Promotable Reason             |          |                   | • |

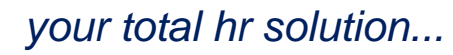

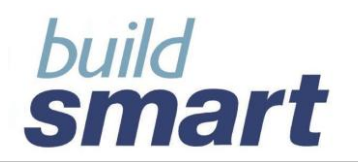

| Position / Job Title De                                                 | tails                                                  |                                                      |                                           |                                                  |  |  |
|-------------------------------------------------------------------------|--------------------------------------------------------|------------------------------------------------------|-------------------------------------------|--------------------------------------------------|--|--|
| Promotable To                                                           | ۲                                                      | Position C Job                                       |                                           |                                                  |  |  |
| Select from PSIberHF                                                    | RM? O                                                  | C Yes 🔍 No                                           |                                           |                                                  |  |  |
| Position / Job Title                                                    |                                                        |                                                      |                                           | -                                                |  |  |
| Reason                                                                  |                                                        |                                                      |                                           | •                                                |  |  |
| Priority                                                                |                                                        |                                                      |                                           | •                                                |  |  |
| Date Identified                                                         | dd                                                     | month                                                | • yyyy                                    | Calendar                                         |  |  |
| Time Period                                                             |                                                        |                                                      | • 0                                       |                                                  |  |  |
|                                                                         | Add                                                    | Update                                               | Remove                                    | Remove All                                       |  |  |
| Position / Job Title                                                    | Prior                                                  | ity                                                  | Time Period                               |                                                  |  |  |
|                                                                         | Add                                                    | Update                                               | Remove                                    | Remove All                                       |  |  |
| Promotability Analysis 9                                                | Summary<br>Promotable R                                | ting                                                 |                                           |                                                  |  |  |
| 2009/02/11                                                              | Low                                                    |                                                      |                                           |                                                  |  |  |
| 2009/02/13                                                              | Low                                                    |                                                      |                                           |                                                  |  |  |
| Promotability Summar                                                    | y                                                      |                                                      |                                           |                                                  |  |  |
| Position / Job Title                                                    | Priority                                               | Source                                               | D                                         | ate                                              |  |  |
| Analyst<br>Human Resource Specia<br>Account Collector<br>A & P Mechanic | Low Priority<br>Medium Pri<br>Medium Pri<br>Medium Pri | Performance<br>Appraisal<br>Appraisal<br>Performance | & Successi 2<br>1'<br>1'<br>& Successi 1' | 5/02/2009<br>1/02/2009<br>1/02/2009<br>1/02/2009 |  |  |

#### **Promotability Summary**

Included at the bottom of this screen is the Promotability Summary. This summary allows you to view all promotions that the employee has been identified for from an appraisal, from the Buildsmart HR Advanced module and from the Performance & Succession facility. (Refer to section 5.3 of this overview for more information on Performance & Succession Promotability.)

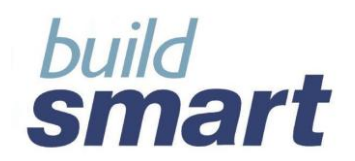

## 5.4. Performance Summary

The Summary screen will display the basic information of the latest performance and potential analysis, risk and retention analysis and promotability analysis.

| - Latest Performance and Po<br>Date Conducted: 03/02/2009                        | otential Analysis —       |                         |
|----------------------------------------------------------------------------------|---------------------------|-------------------------|
| Performance                                                                      | Performance               | Potential               |
| Rating                                                                           | Description               | Rating                  |
| Superior Performer                                                               | Major leaguer             | Above average potential |
| Date Conducted: 21/02/2009 Risk Rating                                           | Criticality To<br>Company | Propensity<br>To Leave  |
|                                                                                  |                           |                         |
| High                                                                             | Extremely critical        | Low                     |
| High Latest Promotability Analys Date Conducted: 13/02/2009                      | Extremely critical        | Low                     |
| High Latest Promotability Analys Date Conducted: 13/02/2009 Promotability Rating | Extremely critical        | Low                     |

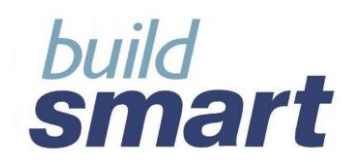

## 6. Reports

The following Appraisal reports are available:

#### Basic Appraisal Details

Displays all information captured per employee appraisal and can be selected according to appraisal dates, appraisal type, review type and appraiser. The report also has a signatory section allowing employees, managers and appraisers to formally sign-off employee appraisals. The report is located in the Employee Report category.

Appraisal Details section (Sample)

|                                                                                                    | Employee B                                            | erSTAFF<br>asic Appraisals                          |                                                         |                           |       |
|----------------------------------------------------------------------------------------------------|-------------------------------------------------------|-----------------------------------------------------|---------------------------------------------------------|---------------------------|-------|
| Basic Appraisal Details                                                                                                    |                                                       | Employee Details                                    |                                                         |                           |       |
| Appraisal Name:         Annual Pe           Appraisal Date:         23/10/200           Appraisal Type:         Portornan           Appraisal Review Type:         Formal           Appraisal Review Type:         Formal | terformance Assessment<br>XV<br>Ince Assessment<br>XX | Number:<br>Name:<br>Payroll:<br>Department:         | 17<br>ALCALA, D M<br>PSiberSTAFF<br>Admin, Dep3 (Admin) | Cost Centre:<br>Division: | Admin |
| Apprainal Review Period To: 05/10/200<br>Reason for Apprainal: General a<br>sitary incr                                                                                                    | GY association for promotability and revision         | Appraiser Details Internal X Number: Name: Payroll: | External<br>16<br>MAHLANGU<br>PSiturs TAFF              | Cost Centre               | Admin |

## KPA Rating section (Sample)

| Tax | Tax Year: (March, 2005 - February, 2007) PSIber Holdings Printed: Tue Jan 15 11:33:24 PSIber STAF F Employee Basic Appraisals |                                                                                            |                                                                                                    |           |        |       |        |       |                                                |
|-----|----------------------------------------------------------------------------------------------------|--------------------------------------------------------------------------------------------|----------------------------------------------------------------------------------------------------|-----------|--------|-------|--------|-------|------------------------------------------------|
|     | Key Performance Area Rating                                                                                                   |                                                                                            |                                                                                                    |           |        |       |        |       |                                                |
|     | Key Performance Areas                                                                                                    | Key Performance Indicators                                                                 | Measurable Outputs                                                                                                    | Weighting | Aci    | tual  | Expi   | ected | Comments                                       |
| -   | -                                                                                                    |                                                                                            | -                                                                                                    |           | Rating | Score | Rating | Score |                                                |
| 1   | Manage Budget and Expenses                                                                                                    | Identify expenditures and receivables                                                      | Process payments and receipts within 60 days                                                                          | 20        | 6      | 120   | 5      | 100   | Maintain department budget within 10% variance |
| 2   | Communication                                                                                                    | Fostar open communication between<br>supervisors; peers and subordinates                   | Conduct weekly department head & bi-monthly co-<br>worker meetings                                                    | 20        | 3      | 60    | 5      | 100   |                                                |
| 3   | Manage Marpower Flaming                                                                                                    | UNIse labour scheduling tools                                                              | Manpower plan follow demand pattern                                                                                   | 20        | 6      | 120   | 6      | 120   |                                                |
| 4   | Manago Staff                                                                                                    | Provide training direction; supervision;<br>evaluation and corrective action when required | Acts as role model for all employees by<br>demonstrating behaviour and work effic expected or<br>all PSiber employees | 20        | 4      | 80    | 6      | 120   |                                                |
| 5   | Management Reporting                                                                                                    | Submit approved status reports to top<br>management                                        | Submit on a montly basis                                                                                              | 20        | 7      | 140   | 6      | 120   |                                                |
|     | Total                                                                                                    |                                                                                            |                                                                                                    | 100       | 26     | 520   | 28     | 560   |                                                |

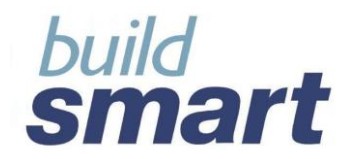

## Signatory section (Sample)

| - Yvair (March, 2006 - February, 2007)                                                                                                    | PSIber Holdings<br>PSIberSTAFF<br>Employee Basic Appraisals | Printed: Tue Jan 1511:33:2 |
|----------------------------------------------------------------------------------------------------|-------------------------------------------------------------|----------------------------|
| Acknowledgement                                                                                                    |                                                             |                            |
| I hareby aclenowledge that I have read, understand and accept the<br>1) Performance onling;<br>2) Behaviourin raing;<br>3) Outcomes;<br>4) Discussions;<br>5) Reveards<br>5) Reveards |                                                             |                            |
| Employee Signature:                                                                                                    | Date:                                                       |                            |
| Appraiser Signature:                                                                                                    | Date:                                                       |                            |
| Manager Singaburg                                                                                                    | Date:                                                       |                            |

#### Employee Appraisal Template

This template can be used to manually capture the details of an employee's appraisal. Once filled in it can be used to capture the appraisal information into the Buildsmart HR system. This report is located in the 'Forms and Templates' category

#### Appraisals Conducted Summary

This report will display a summary of employees with details of the appraisals that have been conducted. This can be viewed for completed appraisals or appraisals that are still in the process of being conducted. This report can be run by a specific date period, appraisal type or appraisal review type.

| Company / Group Name         |                      |                    |                |             |            |            |        |          | Print D | ate: 2007/06/11 | 03:37:22 |          |            |              |           |
|------------------------------|----------------------|--------------------|----------------|-------------|------------|------------|--------|----------|---------|-----------------|----------|----------|------------|--------------|-----------|
| Pavroll Name                 |                      |                    |                |             |            |            |        |          |         |                 |          |          |            |              |           |
|                              |                      |                    |                |             |            |            |        |          |         |                 |          |          |            |              |           |
| Conducted Appraisals Summary |                      |                    |                |             |            |            |        |          |         |                 |          |          |            |              |           |
| For Period:                  |                      |                    |                |             |            |            |        |          |         |                 |          |          |            |              |           |
| 1                            |                      |                    |                |             |            |            |        |          |         | all Scores      |          |          |            |              |           |
| •                            |                      |                    |                |             | Review Pe  | iod        | КРА    |          | Beha    | vioural         |          | 1er      | Remard     |              |           |
| Employee                     | Appraisal Date       | Appraisal Name     | Appraisal Type | Review Type | From       | То         | Actual | Expected | Actual  | Expected        | Actual   | Expected | /Increase? | Promotable?. | Completed |
| Cost Centre / De             | epartment / Job Titl | e / Job Grade      |                |             |            |            |        |          |         |                 |          |          |            |              |           |
| Appraisal Typ                | e                    |                    |                |             |            |            |        |          |         |                 |          |          |            |              |           |
| Appraisal I                  | Review Type          |                    |                |             |            |            |        |          |         |                 |          |          |            |              |           |
| 190 — Smith, J               | 02/05/2008           | Quarterly Review   | Performance    | Formal      | 02/02/2008 | 02/05/2008 | б      | 6        |         | -               |          | -        | Yes        | Yes          | No        |
| 8398                         | 8395                 | 83995              | 838            | 888         | 88         | 888        | 8.     | 8        | 8.      | 8.              | 8.       | 8.       | 8          | κ.           | K.        |
| Number of                    | Appraisals Conduc    | ted                |                |             |            |            |        |          |         |                 |          |          |            |              |           |
| Number of                    | Employees            |                    |                |             |            |            |        |          |         |                 |          |          |            |              |           |
|                              |                      |                    |                |             |            |            |        |          |         |                 |          |          |            |              |           |
|                              |                      |                    |                |             |            |            |        |          |         |                 |          |          |            |              |           |
| Total Number                 | of Appraisals Con    | ducted             |                |             |            |            |        |          |         |                 |          |          |            |              |           |
| Total Number                 | of Employees that    | have had appraisal | s              |             |            |            |        |          |         |                 |          |          |            |              |           |

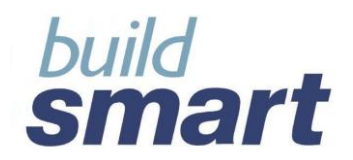

## Appraisals Not Conducted Summary

This report will display all employees that have no appraisals captured within a specified period of time.

| Company / Group Name                    |                                  |           |                   |                          |                                                |            |            | 07/06/11 03:37:22   |  |
|-----------------------------------------|----------------------------------|-----------|-------------------|--------------------------|------------------------------------------------|------------|------------|---------------------|--|
|                                         |                                  |           |                   |                          |                                                |            |            |                     |  |
| Fayron Name                             |                                  |           |                   |                          |                                                |            |            |                     |  |
|                                         | Appraisals Not Conducted Summary |           |                   |                          |                                                |            |            |                     |  |
|                                         |                                  |           |                   |                          |                                                |            |            |                     |  |
| Bnployee                                | Em ploγme∎t<br>Date              | Job Grade | Job Tible         | Occ∎patio∎al<br>Categorγ | Occ∎patio∎al<br>Level                          | CostCe∎tre | Departmeit | Person Reporting to |  |
| Date Range                              |                                  |           |                   |                          |                                                |            |            |                     |  |
| Cost Centre / Department / Division / J | ob Grade / Job Th                | tle       |                   |                          |                                                |            |            |                     |  |
| Appral sal Typ e                        |                                  |           |                   |                          |                                                |            |            |                     |  |
| Enployee Number, Name                   | dd/mm/ssaw                       | BL        | Service Bartender | Service and Sales Worker | Unskilled and Defined<br>Decision Makers       | Bar - CC   | Services   | Mary Sa 🖬 ders      |  |
| Employee Number, Name                   | dd/mm.85564                      | BL        | Service Bartender | Service and Sales Worker | Unskille dian di Define di<br>Decisioni Makers | Bar-CC     | Services   | Mary Sa 🖬 ders      |  |
| Total Employees not yet appraised :     | for appraisal type:              | 2         |                   |                          |                                                |            |            |                     |  |
| Appral sal Typ e                        |                                  |           |                   |                          |                                                |            |            |                     |  |
| Enployee Number, Name                   | ddandssac                        | BL        | Service Bartender | Service and Sales Worker | Unskilled and Defined<br>Decision Makers       | Bar-CC     | Services   | Gary Holt           |  |
| Employee Number, Name                   | ddandssaa                        | BL        | Service Bartender | Service and Sales Worker | Unskille dian di Define di<br>Decision Makers  | Bar-CC     | Services   | Mary                |  |
| Employee Number, Name                   | dd/mm/szar                       | BL        | Service Bartender | Service and Sales Worker | Unskille dian di Define di<br>Decisioni Makers | Bar-CC     | Services   | Gary Holt           |  |
| Total Employees not yet appraised :     | for appraisal type:              | 2         |                   |                          |                                                |            |            |                     |  |

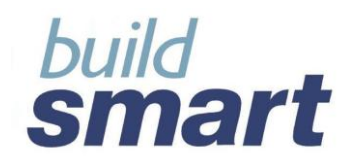

## 7. Appraisal Templates

Buildsmart HR offers an Appraisal Template facility in the Company Maintenance section providing you with an easy-to-use and convenient tool for managing appraisals across employees.

## 7.1. Appraisal Template Screen

This facility allows you to setup a template that can be used in multiple appraisals. The following information can be entered:

- Appraisal Template Description (eg: Senior managers or Secretarial);
- Appraisal Type;
- Date Created;
- Date Changed;
- Reason for Change;
- KPA, Behavioural Attributes and Other Criteria Details including:
  - Description / Attribute;
  - Key Performance Indicator;
  - Measurable Output;
  - o Importance Level;
  - Weighting; and
  - o Expected Rating

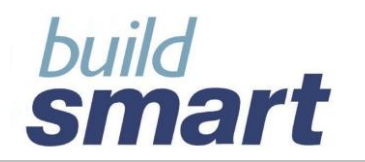

# your total hr solution ...

|              |                             | App        | raisal To | emplates    |           |          |                  |  |  |
|--------------|-----------------------------|------------|-----------|-------------|-----------|----------|------------------|--|--|
|              |                             |            |           |             |           | Tem      | plate Statistics |  |  |
| Appraisal T  | emplate D                   | etails     |           |             |           |          |                  |  |  |
| Template (   | Code / Des                  | cription   |           |             |           |          | •                |  |  |
| Appraisal 1  | Гуре                        |            |           |             |           |          | •                |  |  |
| Date First ( | Created                     |            | dd        | month       | •         | уууу     | Calendar         |  |  |
| Date Last C  | Changed                     |            | dd        | month       | •         | уууу     | Calendar         |  |  |
| Changed B    | У                           |            |           |             |           |          |                  |  |  |
| Reason for   | Change                      |            |           |             |           |          | ~                |  |  |
|              |                             |            |           |             |           |          |                  |  |  |
|              |                             |            | I         |             |           |          | ~                |  |  |
| -KPA, Behav  | ioural & Ot                 | her Setuj  | o ———     |             |           |          |                  |  |  |
| KPA          |                             |            | Behav     | rioural     |           |          | )ther            |  |  |
| Key Perfor   | mance Ar                    | ea Details |           |             |           |          |                  |  |  |
| Key Perio    | ormance A                   | rea        |           |             |           |          |                  |  |  |
| Key Perio    | ormance in                  | dicator    |           |             |           |          |                  |  |  |
| Measurat     | bie Output                  |            |           |             |           |          |                  |  |  |
| Importan     | ce Level                    |            |           |             |           |          |                  |  |  |
| Weighting    | g (out of 10                | 10)        |           |             |           |          |                  |  |  |
| Expected     | Rating (1-)                 | ()         |           |             |           | <u> </u> | Help             |  |  |
| Expected     | Score                       |            |           |             |           |          |                  |  |  |
|              |                             | Add        |           | Update      | Remo      | ove F    | Remove Ali       |  |  |
| Key Perfo    | rmance Ar                   | ea Rating  | Summ      | ary         |           |          |                  |  |  |
| Key Perform  | mance Area                  |            | Weigl     | nt Expect   | ed Rating | g Expec  | ted Score        |  |  |
|              |                             |            |           |             |           |          |                  |  |  |
|              |                             |            |           |             |           |          |                  |  |  |
|              |                             |            |           |             |           |          |                  |  |  |
| Total Scor   | e                           |            | 0         |             | 0         |          | 0                |  |  |
| Export All   | Сору                        | A          | dd        | Update      | R         | emove    | Remove All       |  |  |
| Appraisal T  | emplate S                   | ummary     |           |             |           |          |                  |  |  |
| Code / Descr | Code / Description Appraisa |            |           | Date Cre    | eated K   | (PA Beha | viour Other      |  |  |
| Middle mana  | gers                        | General    | Assessm   | ent 11/02/2 | 009 Y     | es Yes   | Yes              |  |  |
|              |                             |            |           |             |           |          |                  |  |  |
|              |                             |            |           |             |           |          |                  |  |  |
|              |                             |            |           |             |           |          |                  |  |  |
|              |                             |            |           |             |           |          |                  |  |  |
|              |                             |            |           |             |           |          |                  |  |  |

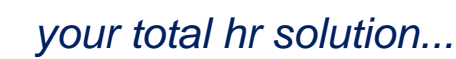

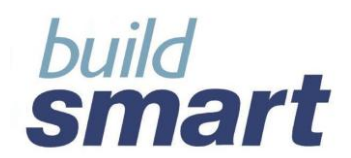

## 7.2. Functionality

The following functionality is available in the Appraisal Template facility:

- Copy Appraisal Template;
- Export Template; and
- Template Statistics.

## 7.2.1. Copy Appraisal Template

When copying an appraisal template you have the option of copying it within the same payroll or copying it to another payroll. When copying to the same payroll the template will be "cloned" to be reused and modified in that payroll. Copying to another payroll will "clone" the template as it is in payroll1 to be used in payroll2. A template may be copied to multiple payrolls at the same time.

|                                                                                                    |                                                                           | Аррі                                                                                         | raisal Templat                   | te                           |                                                                                                    |                                                    |
|----------------------------------------------------------------------------------------------------|---------------------------------------------------------------------------|----------------------------------------------------------------------------------------------|----------------------------------|------------------------------|----------------------------------------------------------------------------------------------------|----------------------------------------------------|
| py Options                                                                                                    |                                                                           |                                                                                              |                                  |                              |                                                                                                    |                                                    |
| Copy to sam                                                                                                    | ne Payroll                                                                |                                                                                              |                                  |                              |                                                                                                    |                                                    |
| Copy to othe                                                                                                    | er Payroll                                                                |                                                                                              |                                  |                              |                                                                                                    |                                                    |
|                                                                                                    |                                                                           |                                                                                              |                                  |                              | Car                                                                                                    | ncel Acce                                          |
| mplate Detail                                                                                                   | s                                                                         |                                                                                              |                                  |                              |                                                                                                    |                                                    |
| ppraisal Tem                                                                                                    | nplate Code / I                                                           | lame                                                                                         |                                  |                              | •                                                                                                    |                                                    |
| ppraisal Type                                                                                                   | е                                                                         | Gene                                                                                         | eral Assessmen                   | ıt                           | •                                                                                                    |                                                    |
| ate First Crea                                                                                                  | ated                                                                      | 9                                                                                            | March                            | - 2009                       | Calendar                                                                                                    |                                                    |
| ate Last Char                                                                                                   | nged                                                                      | 19                                                                                           | February                         | - 2009                       | Calendar                                                                                                    |                                                    |
| hanged By                                                                                                    |                                                                           |                                                                                              |                                  |                              |                                                                                                    |                                                    |
| eason For Ch                                                                                                    | ange                                                                      | í –                                                                                          |                                  |                              |                                                                                                    |                                                    |
|                                                                                                    |                                                                           |                                                                                              |                                  |                              |                                                                                                    |                                                    |
|                                                                                                    |                                                                           |                                                                                              |                                  |                              |                                                                                                    |                                                    |
|                                                                                                    |                                                                           |                                                                                              |                                  |                              |                                                                                                    |                                                    |
|                                                                                                    |                                                                           |                                                                                              |                                  |                              | ~                                                                                                    |                                                    |
| Kev Perform                                                                                                    | ance Area Set                                                             | up ———                                                                                       |                                  |                              | <u>~</u>                                                                                                    |                                                    |
| Key Perform                                                                                                    | ance Area Set                                                             | up                                                                                           | Importance                       | Weight                       | Expected                                                                                                    | Include                                            |
| Key Perform<br>Key Perfor<br>Area                                                                               | ance Area Set<br>Key Perfor<br>Indicator                                  | Measurable<br>Output                                                                         | Importance<br>Level              | Weight                       | Expected<br>Rating Scot                                                                                                    | Include                                            |
| Key Perform<br>Key Perfor<br>Area<br>MARKT001 :                                                                 | ance Area Set<br>Key Perfor<br>Indicator<br>Key Perform                   | Measurable<br>Output<br>Measurable                                                           | Importance<br>Level              | Weight<br>50                 | Expected<br>Rating Scor<br>4 : Aver 200                                                                                                    | Include                                            |
| Key Perform<br>Key Perfor<br>Area<br>VARKT001 :                                                                 | ance Area Set<br>Key Perfor<br>Indicator<br>Key Perform                   | Measurable<br>Output<br>Measurable                                                           | Importance<br>Level              | Weight<br>50                 | Expected<br>Rating Scor<br>4 : Aver 200                                                                                                    | Include                                            |
| Key Perform<br>Key Perfor<br>Area<br>MARKT001 :                                                                 | ance Area Set<br>Key Perfor<br>Indicator<br>Key Perform                   | Measurable<br>Output<br>Measurable                                                           | Importance<br>Level              | Weight<br>50                 | Expected<br>Rating Scot<br>4 : Aver 200                                                                                                    | Include<br>re                                      |
| Key Perform<br>Key Perfor<br>Area<br>MARKT001 :                                                                 | ance Area Set<br>Key Perfor<br>Indicator<br>Key Perform                   | Measurable<br>Output<br>Measurable                                                           | Importance<br>Level              | Weight<br>50                 | Expected<br>Rating Scor<br>4 : Aver 200                                                                                                    | Include                                            |
| Key Perform<br>Key Perfor<br>Area<br>MARKT001 :<br>Behavioural A                                                | ance Area Set<br>Key Perfor<br>Indicator<br>Key Perform                   | Measurable<br>Output<br>Measurable                                                           | Importance<br>Level              | Weight<br>50                 | Expected<br>Rating Scor<br>4 : Aver 200                                                                                                    | Include<br>re                                      |
| Key Perform<br>Key Perfor<br>Area<br>MARKT001 :<br>Behavioural A                                                | ance Area Set<br>Key Perfor<br>Indicator<br>Key Perform                   | Measurable<br>Output<br>Measurable                                                           | Importance<br>Level              | Weight<br>50                 | Expected<br>Rating Scor<br>4 : Aver 200                                                                                                    | Include<br>re                                      |
| Key Perform<br>Key Perfor<br>Area<br>MARKT001 :<br>Behavioural A<br>Behavioural                                 | Ance Area Set<br>Key Perfor<br>Indicator<br>Key Perform                   | Measurable<br>Output<br>Measurable<br>Measurable<br>up                                       | Importance<br>Level              | 50<br>Weight                 | Expected<br>Rating Scor<br>4 : Aver 200<br>Expected<br>Rating Score                                                                                                    | Include                                            |
| Key Perform<br>Key Perfor<br>Area<br>MARKT001 :<br>Behavioural A<br>Behavioural<br>Attributes                   | ance Area Set<br>Key Perfor<br>Indicator<br>Key Perform<br>Attributes Set | Measurable<br>Output<br>Measurable<br>Measurable<br>Up<br>Importance<br>Level<br>Somewhat in | Importance<br>Level              | Weight<br>50<br>Weight       | Expected<br>Rating Scor<br>4 : Aver 200<br>Expected<br>Rating Scor<br>2 : Und 120                                                                                                    | Include                                            |
| Key Perform<br>Key Perfor<br>Area<br>MARKT001 :<br>Behavioural<br>Behavioural<br>Attributes<br>Alone : Can wo   | ance Area Set<br>Key Perfor<br>Indicator<br>Key Perform<br>Attributes Set | Measurable<br>Output<br>Measurable<br>Measurable<br>Importance<br>Level<br>Somewhat im       | Importance<br>Level<br>Important | Weight<br>50<br>Weight<br>60 | Expected<br>Rating Scor<br>4 : Aver 200<br>Expected<br>Rating Scor<br>2 : Und 120                                                                                                    | Include                                            |
| Key Perform<br>Key Perfor<br>Area<br>MARKT001 :<br>Behavioural<br>Attributes<br>Alone : Can wo                  | ance Area Set<br>Key Perfor<br>Indicator<br>Key Perform<br>Attributes Set | up<br>Importance<br>Level<br>Somewhat im                                                     | Importance<br>Level<br>Important | Weight<br>50<br>Weight<br>60 | Expected<br>Rating Scor<br>4 : Aver 200<br>Expected<br>Rating Scor<br>2 : Und 120                                                                                                    | Include                                            |
| Key Perform<br>Key Perfor<br>Area<br>MARKT001 :<br>Behavioural A<br>Behavioural<br>Attributes<br>Alone : Can wo | ance Area Set<br>Key Perfor<br>Indicator<br>Key Perform<br>Attributes Set | up<br>Importance<br>Level<br>Somewhat im                                                     | Importance<br>Level              | 50<br>50<br>Weight<br>60     | Expected<br>Rating Scor<br>4 : Aver 200<br>A : Aver 200<br>A : A : Aver 200<br>A : A : Aver 200<br>A : A : A : A : A : A : A : A : A : A | Include<br>re<br>D<br>V<br>Include<br>re<br>N<br>V |

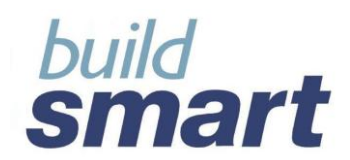

## 7.2.2. Export Template

Exporting will allow you to save the appraisal template as a text or excel file.

|                                              | A Export File                                    |                                                                                          |                                         |
|----------------------------------------------|--------------------------------------------------|------------------------------------------------------------------------------------------|-----------------------------------------|
|                                              | Save in:                                         | 🛅 КРА & ТКВ                                                                              | ✓ Ø №                                   |
| Product Mer<br>HR Manag<br>Key Perf          | My Recent<br>Documents                           |                                                                                          |                                         |
| Measura<br>Importa<br>Weightin               | Desktop                                          |                                                                                          |                                         |
| Expect c<br>Expected                         | My Documents                                     |                                                                                          |                                         |
| Key Porfo<br>Key Porfor<br>MARH F00          | My Computer                                      |                                                                                          |                                         |
| Tot I Sco                                    | My Network<br>Places                             | File name: ocuments and Settings\garethb<br>Files of type: Comma Separated Values (.csv) | Wy Documents WPA & TKB Export<br>Cancel |
| Export                                       | Copy                                             | ew Update Remove Remove                                                                  | e All                                   |
| Appraisal Te<br>Code / Descri<br>Middle mana | emplate Summary<br>iption Apprais<br>gers Genera | al Type Date Created KPA Behaviour Oth<br>Assessment 11/02/2009 Yes Yes Yes              | er                                      |

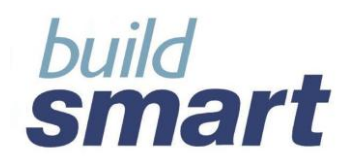

## 7.2.3. Template Statistics

These statistics will display the number of templates and template types in each payroll (this will depend on user permissions).

| 🛎 Appraisal Template Statistics                    |                             | X      |  |  |  |  |  |
|----------------------------------------------------|-----------------------------|--------|--|--|--|--|--|
| Appraisal Template Statistics                      |                             |        |  |  |  |  |  |
| Number of appraisal templates created per payroll: |                             |        |  |  |  |  |  |
| Payroll                                            | Appraisal Type              | Number |  |  |  |  |  |
| P Siber STAFF                                      |                             | 4      |  |  |  |  |  |
|                                                    | Future Potential Assessment | 1      |  |  |  |  |  |
|                                                    | General Assessment          | 1      |  |  |  |  |  |
|                                                    | Performance Assessment      | 2      |  |  |  |  |  |
| EmploymentEquity                                   |                             | 1      |  |  |  |  |  |
|                                                    | Performance Assessment      | 1      |  |  |  |  |  |
| M & E Motors                                       |                             | 0      |  |  |  |  |  |
| MEIBC                                              |                             | 0      |  |  |  |  |  |
| PSIberBonus                                        |                             | 0      |  |  |  |  |  |
| PSIberHRM                                          |                             | 0      |  |  |  |  |  |
| PSIberPAY                                          |                             | 1      |  |  |  |  |  |
|                                                    | Future Potential Assessment | 1      |  |  |  |  |  |
| PSIberTAX                                          |                             | 0      |  |  |  |  |  |
| PSIberYEAREND                                      |                             | 0      |  |  |  |  |  |
| RFINBC                                             |                             | 0      |  |  |  |  |  |
|                                                    |                             | Close  |  |  |  |  |  |

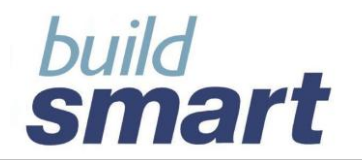

# **END OF DOCUMENT**

# Buildsmart HR Modules Performance & Succession Overview

Version 14.04.00